## Wood County Board of Developmental Disabilities

## PROCEDURE

| Authorized Department Representatives:         1. Staff holding the following job tiltes are authorized to sign their respective department purchase orders up to \$1,000, and do not require a Department Director signature for processing:         a.       Communications Coordinator         b.       Executive Administrative Assistant         c.       Fiscal Coordinator         d.       Health & Safety Coordinator         e.       Human Resources Coordinator         2.       If the original purchase order amount needs to be adjusted, for any reason, and takes the amount over \$1,000, the Department Director must approve and sign the revised purchase order.         3.       All purchase order amount needs to be adjusted, for any reason, and takes the amount over \$1,000, the Department Director.         Requesting a Purchase Order Number:       Contact the Fiscal Department to obtain a purchase order number. Information to provide Fiscal at the time of the request is the vendor name, the amount, the department, and the description of the item being purchased.         Careating the Purchase Order:       All documentation should be submitted to the respective department administrative assistant or designee who will create the purchase order in the Fiscal Department         1.       Curent Date       PO # received from the Fiscal Department         2.       PO # received from the Fiscal Department       YeadHomer and Next buttons to look through the list of vendors         3.       Hi purchase Order:       If the vendor is not                                                                                                    |
|----------------------------------------------------------------------------------------------------|
| <ol> <li>Staff holding the following job titles are authorized to sign their respective department purchase orders up to \$1,000, and do not require a Department Director signature for processing:         <ul> <li>a. Communications Coordinator</li> <li>b. Executive Administrative Assistant</li> <li>c. Fiscal Coordinator</li> <li>d. Health &amp; Safety Coordinator</li> <li>e. Human Resources Coordinator</li> <li>e. Human Resources Coordinator</li> <li>e. Human Resources Coordinator</li> <li>e. Human Resources Coordinator</li> <li>e. Human Resources Coordinator</li> <li>a. All purchase order amount needs to be adjusted, for any reason, and takes the amount over \$1,000, the Department Director must approve and sign the revised purchase order.</li> </ul> </li> <li>All purchase orders over \$1,000 must be approved and signed by the respective Department Director.</li> <li>Requesting a Purchase Order Mumber:</li> <li>Contact the Fiscal Department to obtain a purchase order number. Information to provide Fiscal at the time of the request is the vendor name, the amount, the department, and the description of the item being purchased.</li> <li>Creating the Purchase Order:         <ul> <li>All documentation should be submitted to the respective department administrative assistant or designee who will create the purchase order in the Fiscal PO Application software system. Information to enter is as follows:             <ul> <li>PO # received from the Fiscal Department</li> <li>Fac/home – This is a two-digit code for the facility, home, or department where the item is being used</li> <li>Vendor name – Type in the Vendor name and select Find - You may use the Prior and Next buttons to look through the list of vendors</li> <li>If the vendor is not in the software program, contact the Fiscal Departme</li></ul></li></ul></li></ol>                                                                                                    |
| Department Director signature for processing:           a.         Communications Coordinator           b.         Executive Administrative Assistant           c.         Fiscal Coordinator           d.         Health & Safety Coordinator           e.         Human Resources Coordinator           e.         Human Resources Coordinator           2.         If the original purchase order amount needs to be adjusted, for any reason, and takes the amount over \$1,000, the Department Director must approve and sign the revised purchase order.           3.         All purchase orders over \$1,000 must be approved and signed by the respective Department Director.           Requesting a Purchase Order Number:         Contact the Fiscal Department to obtain a purchase order number. Information to provide Fiscal at the time of the request is the vendor name, the amount, the department, and the description of the item being purchased.           Creating the Purchase Order:         All documentation should be submitted to the respective department administrative assistant or designee who will create the purchase order in the Fiscal PO Application software system. Information to enter is as follows:           1.         Current Date           2.         PO # received from the Fiscal Department           3.         Fac/Home – This is a two-digit code for the facility, home, or department where the item is being used           4.         Vendor name – Type in the Vendor name and select Find - You may use the Prior and Next bu                                                                                                    |
| <ul> <li>a. Communications Coordinator</li> <li>b. Executive Administrative Assistant</li> <li>c. Fiscal Coordinator</li> <li>d. Health &amp; Safety Coordinator</li> <li>e. Human Resources Coordinator</li> <li>a. Human Resources Coordinator</li> <li>e. Human Resources Coordinator</li> <li>a. All purchase order amount needs to be adjusted, for any reason, and takes the amount over \$1,000, the Department Director must approve and sign the revised purchase order.</li> <li>3. All purchase order surver \$1,000 must be approved and signed by the respective Department Director.</li> <li>Requesting a Purchase Order Number:</li> <li>Contact the Fiscal Department to obtain a purchase order number. Information to provide Fiscal at the time of the request is the vendor name, the amount, the department, and the description of the item being purchased.</li> <li>Creating the Purchase Order:</li> <li>All documentation should be submitted to the respective department administrative assistant or designee who will create the purchase order in the Fiscal PO Application software system. Information to enter is as follows:</li> <li>1. Current Date</li> <li>2. PO &amp; received from the Fiscal Department</li> <li>3. Fac/Home – This is a two-digit code for the facility, home, or department where the item is being used</li> <li>4. Vendor name – Type in the Vendor name and select Find - You may use the Prior and Next buttons to look through the list of vendors</li> <li>5. If the vendor is added to the system</li> <li>6. Select the Start PO button</li> <li>7. Enter the Quantity</li> <li>8. Enter the Idem number if available or listed on the estimate or invoice</li> <li>9. Enter and etailed description of the item</li> <li>10. Enter any Discount applied to the item being ordered</li> <li>11. Select the Add Line button</li> <li>12. Continue entering each item as described above</li> <li>13. Continue entering each item as described above</li> <li>14. Finer any shipping or freight costs in the box next to the Update Freight button and once entered se</li></ul> |
| <ul> <li>b. Executive Administrative Assistant</li> <li>c. Fiscal Coordinator</li> <li>d. Health &amp; Safety Coordinator</li> <li>e. Human Resources Coordinator</li> <li>if the original purchase order amount needs to be adjusted, for any reason, and takes the amount over \$1,000, the Department Director must approve and sign the revised purchase order.</li> <li>3. All purchase orders over \$1,000 must be approved and signed by the respective Department Director.</li> <li>Requesting a Purchase Order Number:</li> <li>Contact the Fiscal Department to obtain a purchase order number. Information to provide Fiscal at the time of the request is the vendor name, the amount, the department, and the description of the item being purchased.</li> <li>Creating the Purchase Order:</li> <li>All documentation should be submitted to the respective department administrative assistant or designee who will create the purchase order in the Fiscal PO Application software system. Information to enter is as follows:</li> <li>1. Current Date</li> <li>2. PO # received from the Fiscal Department</li> <li>3. Fac/Home – This is a two-digit code for the facility, home, or department where the item is being used</li> <li>4. Vendor name – Type in the Vendor name and select Find - You may use the Prior and Next buttons to look through the list of vendors</li> <li>5. If the vendor is not in the software program, contact the Fiscal Department for directions, as a purchase order cannot be created unless the vendor is added to the system</li> <li>6. Select the Statt PO button</li> <li>7. Enter the Item number if available or listed on the estimate or invoice</li> <li>9. Enter the Item number if available or listed on the estimate or invoice</li> <li>9. Enter and etailed description of the item being ordered</li> <li>12. Select the Add Line button</li> <li>13. Continue entering each item as described above</li> <li>14. Enter any shipping or freight costs in the box next to the Update Freight button and once entered select the Update Freight Button, whic</li></ul>     |
| <ul> <li>c. Fiscal Coordinator</li> <li>d. Health &amp; Safety Coordinator</li> <li>e. Human Resources Coordinator</li> <li>2. If the original purchase order amount needs to be adjusted, for any reason, and takes the amount over \$1,000, the Department Director must approve and sign the revised purchase order.</li> <li>3. All purchase orders over \$1,000 must be approved and signed by the respective Department Director.</li> <li>Requesting a Purchase Order Number:</li> <li>Contact the Fiscal Department to obtain a purchase order number. Information to provide Fiscal at the time of the request is the vendor name, the amount, the department, and the description of the item being purchased.</li> <li>Creating the Purchase Order:</li> <li>All documentation should be submitted to the respective department administrative assistant or designee who will create the purchase order in the Fiscal PO Application software system. Information to enter is as follows:</li> <li>1. Current Date</li> <li>2. PO # received from the Fiscal Department</li> <li>3. Fac/Home – This is a two-digit code for the facility, home, or department where the item is being used</li> <li>4. Vendor name – Type in the Vendor name and select Find - You may use the Prior and Next buttons to look through the list of vendors</li> <li>5. If the vendor is not in the software program, contact the Fiscal Department for directions, as a purchase order cannot be created unless the vendor is added to the system</li> <li>6. Select the Start PO button</li> <li>7. Enter the Quantity</li> <li>8. Enter the Item number if available or listed on the estimate or invoice</li> <li>9. Enter a detailed description of the item</li> <li>10. Enter the Individual Price of the Item</li> <li>11. Enter any Discount applied to the item being ordered</li> <li>12. Select the Add Line button</li> <li>13. Continue entering each Item as described above</li> <li>14. Enter any shipping or freight costs in the box next to the Update Freight button and once entered select the Update Freight Button</li></ul>     |
| <ul> <li>a. Healin &amp; Safety Coordinator</li> <li>Human Resources Coordinator</li> <li>If the original purchase order amount needs to be adjusted, for any reason, and takes the amount over \$1,000, the Department Director must approve and sign the revised purchase order.</li> <li>All purchase orders over \$1,000 must be approved and signed by the respective Department Director.</li> <li>Requesting a Purchase Order Number:</li> <li>Contact the Fiscal Department to obtain a purchase order number. Information to provide Fiscal at the time of the request is the vendor name, the amount, the department, and the description of the item being purchased.</li> <li>Creating the Purchase Order:</li> <li>All documentation should be submitted to the respective department administrative assistant or designee who will create the purchase order in the Fiscal PO Application software system. Information to enter is as follows:</li> <li>Current Date</li> <li>PO # received from the Fiscal Department</li> <li>Fac/Home – This is a two-digit code for the facility, home, or department where the item is being used</li> <li>Vendor name – Type in the Vendor name and select Find - You may use the Prior and Next buttons to look through the list of vendors</li> <li>If the vendor is not in the software program, contact the Fiscal Department for directions, as a purchase order cannot be created unless the vendor is not in the software program, contact the Fiscal Department for directions, as a purchase order cannot be created unless the vendor is not in the software program.</li> <li>Select the Start PO button</li> <li>Enter the Iden number if available or listed on the estimate or invoice</li> <li>Enter the Ideividual Price of the Item</li> <li>Enter the Ideividual Price of the Item</li> <li>Enter the Ideividual Price of the Item</li> <li>Enter any Discount applied to the item being ordered</li> <li>Select the Add Line button</li> <li>Continue entering each item as described above</li> <li>Fine rany shipping or freight costs to your PO</li> <li></li></ul>     |
| <ul> <li>e. Human Resources Coordinator</li> <li>If the original purchase order amount needs to be adjusted, for any reason, and takes the amount over \$1,000, the Department Director must approve and sign the revised purchase order.</li> <li>All purchase orders over \$1,000 must be approved and signed by the respective Department Director.</li> <li>Requesting a Purchase Order Number:</li> <li>Contact the Fiscal Department to obtain a purchase order number. Information to provide Fiscal at the time of the request is the vendor name, the amount, the department, and the description of the item being purchased.</li> <li>Creating the Purchase Order:</li> <li>All documentation should be submitted to the respective department administrative assistant or designee who will create the purchase order in the Fiscal PO Application software system. Information to enter is as follows:</li> <li>Current Date</li> <li>PO # received from the Fiscal Department</li> <li>Fac/Home – This is a two-digit code for the facility, home, or department where the item is being used</li> <li>Vendor name – Type in the Vendor name and select Find - You may use the Prior and Next buttons to look through the list of vendors</li> <li>If the vendor is added to the system</li> <li>Select the Start PO button</li> <li>Enter the Quantity</li> <li>Enter the Uauntity</li> <li>Enter the Item number if available or listed on the estimate or invoice</li> <li>Enter a detailed description of the item</li> <li>Select the Add Line button</li> <li>Continue entering each item as described above</li> <li>Enter any shipping or freight costs in the box next to the Update Freight button and once entered select the Update Freight Button, which will add the shipping/freight costs to your PO</li> <li>If the items are being shipped to a different address, enter the information in the Ship To: area and when finished select the Update Ship To: area and when finished select the Update Ship To: area and when finished select the Update Ship To: area and when finished select the</li></ul>         |
| <ol> <li>If the original purchase order amount needs to be adjusted, for any reason, and takes the amount over \$1,000, the Department Director must approve and sign the revised purchase order.</li> <li>All purchase orders over \$1,000 must be approved and signed by the respective Department Director.</li> <li>Requesting a Purchase Order Number:</li> <li>Contact the Fiscal Department to obtain a purchase order number. Information to provide Fiscal at the time of the request is the vendor name, the amount, the department, and the description of the item being purchased.</li> <li>Creating the Purchase Order:</li> <li>All documentation should be submitted to the respective department administrative assistant or designee who will create the purchase order in the Fiscal PO Application software system. Information to enter is as follows:</li> <li>Current Date</li> <li>PO # received from the Fiscal Department</li> <li>Fac/Home – This is a two-digit code for the facility, home, or department where the item is being used</li> <li>Vendor name – Type in the Vendor name and select Find - You may use the Prior and Next buttons to look through the list of vendors</li> <li>If the vendor is not in the software program, contact the Fiscal Department for directions, as a purchase order cannot be created unless the vendor is added to the system</li> <li>Select the Start PO button</li> <li>Enter the Iduantity</li> <li>Enter the Iduantity</li> <li>Enter the Individual Price of the Item</li> <li>Select the Add Line button</li> <li>Continue entering each item as described above</li> <li>Enter any shipping or freight costs in the box next to the Update Freight button and once entered select the Update Freight Button, which will add the shipping/freight costs to your PO</li> <li>If the items are being shipped to a different address, enter the information in the Ship To: area and when finished select the Update Ship To: button and verify that the shipping address</li></ol>                                                                                      |
| <ol> <li>All purchase orders over \$1,000 must be approved and signed by the respective Department Director.</li> <li>Requesting a Purchase Order Number:<br/>Contact the Fiscal Department to obtain a purchase order number. Information to provide Fiscal at the time of the request is the vendor name, the amount, the department, and the description of the item being purchased.</li> <li>Creating the Purchase Order:<br/>All documentation should be submitted to the respective department administrative assistant or designee who will create the purchase order in the Fiscal PO Application software system. Information to enter is as follows:         <ol> <li>Current Date</li> <li>PO # received from the Fiscal Department</li> <li>Fac/Home – This is a two-digit code for the facility, home, or department where the item is being used</li> <li>Vendor name – Type in the Vendor name and select Find - You may use the Prior and Next buttons to look through the list of vendors</li> <li>If the vendor is not in the software program, contact the Fiscal Department for directions, as a purchase order cannot be created unless the vendor is added to the system</li> <li>Select the Start PO button</li> <li>Enter the Item number if available or listed on the estimate or invoice</li> <li>Enter the Item number if available or listed on the estimate or invoice</li> <li>Enter the Item detailed description of the item being ordered</li> <li>Select the Add Line button</li> <li>Continue entering each item as described above</li> </ol> </li> <li>Enter any shipping or freight costs in the box next to the Update Freight button and once entered select the Update Freight Button, which will add the shipping/freight costs to your PO</li> <li>If the items are being shipped to a different address, enter the information in the Ship To: area and when finished select the Update Ship To: area a</li></ol>                                                                                                    |
| <ol> <li>All purchase orders over \$1,000 must be approved and signed by the respective Department Director.</li> <li>Requesting a Purchase Order Number:<br/>Contact the Fiscal Department to obtain a purchase order number. Information to provide Fiscal at the time of the request is the vendor<br/>name, the amount, the department, and the description of the item being purchased.</li> <li>Creating the Purchase Order:<br/>All documentation should be submitted to the respective department administrative assistant or designee who will create the purchase<br/>order in the Fiscal PO Application software system. Information to enter is as follows:         <ol> <li>Current Date</li> <li>PO # received from the Fiscal Department</li> <li>Fac/Home – This is a two-digit code for the facility, home, or department where the item is being used</li> <li>Vendor name – Type in the Vendor name and select Find - You may use the Prior and Next buttons to look through the list of vendors</li> <li>If the vendor is not in the software program, contact the Fiscal Department for directions, as a purchase order cannot be created<br/>unless the vendor is added to the system</li> <li>Select the Start PO button</li> <li>Enter the Quantity</li> <li>Enter the Item number if available or listed on the estimate or invoice</li> <li>Enter the Individual Price of the Item tem</li> <li>Enter a detailed description of the item being ordered</li> <li>Select the Add Line button</li> <li>Continue entering each item as described above</li> </ol> </li> <li>Enter any shipping or freight costs in the box next to the Update Freight button and once entered select the Update Freight Button,<br/>which will add the shipping/freight costs to your PO</li> <li>If the items are being shipped to a different address, enter the information in the Ship To: area and when finished select the Update<br/>S</li></ol>                                                                                                    |
| Reducesting a Purchase Order Number:         Contact the Fiscal Department to obtain a purchase order number. Information to provide Fiscal at the time of the request is the vendor name, the amount, the department, and the description of the item being purchased.         Creating the Purchase Order:         All documentation should be submitted to the respective department administrative assistant or designee who will create the purchase order in the Fiscal PO Application software system. Information to enter is as follows:         1.       Current Date         2.       PO # received from the Fiscal Department         3.       Fac/Home – This is a two-digit code for the facility, home, or department where the item is being used         4.       Vendor name – Type in the Vendor name and select Find - You may use the Prior and Next buttons to look through the list of vendors         5.       If the vendor is not in the software program, contact the Fiscal Department for directions, as a purchase order cannot be created unless the vendor is added to the system         6.       Select the Start PO button         7.       Enter the litem number if available or listed on the estimate or invoice         9.       Enter the Individual Price of the Item         10.       Enter the Individual Price of the Item         11.       Enter any Discount applied to the item being ordered         12.       Select the Add Line button         13.       Continue entering each ite                                                                                                    |
| <ul> <li>Contact the Piscal Department to obtain a partnace order infinited. Information to provide Piscal at the time of the request is the vendor name, the amount, the department, and the description of the item being purchased.</li> <li>Creating the Purchase Order:</li> <li>All documentation should be submitted to the respective department administrative assistant or designee who will create the purchase order in the Fiscal PO Application software system. Information to enter is as follows: <ol> <li>Current Date</li> <li>PO # received from the Fiscal Department</li> <li>Fac/Home – This is a two-digit code for the facility, home, or department where the item is being used</li> <li>Vendor name – Type in the Vendor name and select Find - You may use the Prior and Next buttons to look through the list of vendors</li> <li>If the vendor is not in the software program, contact the Fiscal Department for directions, as a purchase order cannot be created unless the vendor is added to the system</li> <li>Select the Start PO button</li> <li>Enter the Quantity</li> <li>Enter the Idem number if available or listed on the estimate or invoice</li> <li>Enter and description of the item</li> <li>Enter any Discount applied to the item being ordered</li> <li>Select the Add Line button</li> <li>Continue entering each item as described above</li> <li>Enter any shipping or freight costs in the box next to the Update Freight button and once entered select the Update Freight Button, which will add the shipping/freight costs in oyour PO</li> </ol></li></ul> <li>If the items are being shipped to a different address, enter the information in the Ship To: area and when finished select the Update Ship To: area and when finished select the Update Ship To: button and verify that the shipping address reflects the chance</li>                                                                                                    |
| <b>Creating the Purchase Order:</b> All documentation should be submitted to the respective department administrative assistant or designee who will create the purchase order in the Fiscal PO Application software system. Information to enter is as follows: <ol> <li>Current Date</li> <li>PO # received from the Fiscal Department</li> <li>Fac/Home – This is a two-digit code for the facility, home, or department where the item is being used</li> <li>Vendor name – Type in the Vendor name and select Find - You may use the Prior and Next buttons to look through the list of vendors If the vendor is not in the software program, contact the Fiscal Department for directions, as a purchase order cannot be created unless the vendor is added to the system Select the Start PO button Enter the Quantity Enter the Item number if available or listed on the estimate or invoice Enter a detailed description of the item Enter a detailed description of the item being ordered Select the Add Line button Continue entering each item as described above Enter any bipping or freight costs in the box next to the Update Freight button and once entered select the Update Freight Button, which will add the shipping/freight costs to your PO If the terms and when finished select the Update Ship To: area and when finished select the Update Ship To: button and verify that the shipping address reflects the change</li> </ol>                                                                                                    |
| <ul> <li>All documentation should be submitted to the respective department administrative assistant or designee who will create the purchase order in the Fiscal PO Application software system. Information to enter is as follows: <ol> <li>Current Date</li> <li>PO # received from the Fiscal Department</li> <li>Fac/Home – This is a two-digit code for the facility, home, or department where the item is being used</li> <li>Vendor name – Type in the Vendor name and select Find - You may use the Prior and Next buttons to look through the list of vendors</li> <li>If the vendor is not in the software program, contact the Fiscal Department for directions, as a purchase order cannot be created unless the vendor is added to the system</li> <li>Select the Start PO button</li> <li>Enter the Quantity</li> <li>Enter the Item number if available or listed on the estimate or invoice</li> <li>Enter the Item number of the item</li> <li>Enter the Individual Price of the Item</li> <li>Select the Add Line button</li> <li>Continue entering each item as described above</li> <li>Enter any shipping or freight costs in the box next to the Update Freight button and once entered select the Update Freight Button, which will add the shipping/freight costs to your PO</li> </ol></li></ul> <li>If the items are being shipped to a different address, enter the information in the Ship To: area and when finished select the Update Ship To: button and verify that the shipping and the shipping and the shipping and the shipping and the shipping and the shipping address reflects the chance</li>                                                                                                    |
| <ul> <li>Current Date</li> <li>Current Date</li> <li>PO # received from the Fiscal Department</li> <li>Fac/Home – This is a two-digit code for the facility, home, or department where the item is being used</li> <li>Vendor name – Type in the Vendor name and select Find - You may use the Prior and Next buttons to look through the list of vendors</li> <li>If the vendor is not in the software program, contact the Fiscal Department for directions, as a purchase order cannot be created unless the vendor is added to the system</li> <li>Select the Start PO button</li> <li>Enter the Quantity</li> <li>Enter the Item number if available or listed on the estimate or invoice</li> <li>Enter the Item number if available or listed on the estimate or invoice</li> <li>Enter the Individual Price of the Item</li> <li>Enter the Individual Price of the Item</li> <li>Select the Add Line button</li> <li>Continue entering each item as described above</li> <li>Enter any shipping or freight costs in the box next to the Update Freight button and once entered select the Update Freight Button, which will add the shipping/freight costs to your PO</li> <li>If the items are being shipped to a different address, enter the information in the Ship To: area and when finished select the Update Ship To: button and verify that the shipping address reflects the chance</li> </ul>                                                                                                    |
| <ol> <li>Current Date</li> <li>PO # received from the Fiscal Department</li> <li>Fac/Home – This is a two-digit code for the facility, home, or department where the item is being used</li> <li>Vendor name – Type in the Vendor name and select Find - You may use the Prior and Next buttons to look through the list of vendors</li> <li>If the vendor is not in the software program, contact the Fiscal Department for directions, as a purchase order cannot be created unless the vendor is added to the system</li> <li>Select the Start PO button</li> <li>Enter the Quantity</li> <li>Enter the Item number if available or listed on the estimate or invoice</li> <li>Enter the Individual Price of the Item</li> <li>Enter the Individual Price of the Item</li> <li>Select the Add Line button</li> <li>Continue entering each item as described above</li> <li>Enter any shipping or freight costs in the box next to the Update Freight button and once entered select the Update Freight Button, which will add the shipping/freight costs to your PO</li> <li>If the items are being shipped to a different address, enter the information in the Ship To: area and when finished select the Update Ship To button and verify that the shipping address reflects the chance</li> </ol>                                                                                                    |
| <ol> <li>PO # received from the Fiscal Department</li> <li>Fac/Home – This is a two-digit code for the facility, home, or department where the item is being used</li> <li>Vendor name – Type in the Vendor name and select Find - You may use the Prior and Next buttons to look through the list of vendors</li> <li>If the vendor is not in the software program, contact the Fiscal Department for directions, as a purchase order cannot be created unless the vendor is added to the system</li> <li>Select the Start PO button</li> <li>Enter the Quantity</li> <li>Enter the Item number if available or listed on the estimate or invoice</li> <li>Enter the Individual Price of the Item</li> <li>Enter the Individual Price of the Item</li> <li>Select the Add Line button</li> <li>Continue entering each item as described above</li> <li>Enter any shipping or freight costs in the box next to the Update Freight button and once entered select the Update Freight Button, which will add the shipping/freight costs to your PO</li> <li>If the items are being shipped to a different address, enter the information in the Ship To: area and when finished select the Update Ship To button and verify that the shipping address reflects the chance</li> </ol>                                                                                                    |
| <ol> <li>Fac/Home – This is a two-digit code for the facility, home, or department where the item is being used</li> <li>Vendor name – Type in the Vendor name and select Find - You may use the Prior and Next buttons to look through the list of vendors</li> <li>If the vendor is not in the software program, contact the Fiscal Department for directions, as a purchase order cannot be created unless the vendor is added to the system</li> <li>Select the Start PO button</li> <li>Enter the Quantity</li> <li>Enter the Item number if available or listed on the estimate or invoice</li> <li>Enter the Item number if available or listed on the estimate or invoice</li> <li>Enter a detailed description of the item</li> <li>Enter a detailed description of the item</li> <li>Enter any Discount applied to the item being ordered</li> <li>Select the Add Line button</li> <li>Continue entering each item as described above</li> <li>Enter any shipping or freight costs in the box next to the Update Freight button and once entered select the Update Freight Button, which will add the shipping/freight costs to your PO</li> <li>If the items are being shipped to a different address, enter the information in the Ship To: area and when finished select the Update Ship To button and verify that the shipping address reflects the chance</li> </ol>                                                                                                    |
| <ol> <li>Vendor name – Type in the Vendor name and select Find - You may use the Prior and Next buttons to look through the list of vendors</li> <li>If the vendor is not in the software program, contact the Fiscal Department for directions, as a purchase order cannot be created unless the vendor is added to the system</li> <li>Select the Start PO button</li> <li>Enter the Quantity</li> <li>Enter the Item number if available or listed on the estimate or invoice</li> <li>Enter a detailed description of the item</li> <li>Enter the Individual Price of the Item</li> <li>Enter any Discount applied to the item being ordered</li> <li>Select the Add Line button</li> <li>Continue entering each item as described above</li> <li>Enter any shipping or freight costs in the box next to the Update Freight button and once entered select the Update Freight Button, which will add the shipping/freight costs to your PO</li> <li>If the items are being shipped to a different address, enter the information in the Ship To: area and when finished select the Update Ship To button and verify that the shipping address reflects the chance</li> </ol>                                                                                                    |
| <ol> <li>If the vendor is not in the software program, contact the Fiscal Department for directions, as a purchase order cannot be created unless the vendor is added to the system</li> <li>Select the Start PO button</li> <li>Enter the Quantity</li> <li>Enter the Item number if available or listed on the estimate or invoice</li> <li>Enter a detailed description of the item</li> <li>Enter the Individual Price of the Item</li> <li>Enter any Discount applied to the item being ordered</li> <li>Select the Add Line button</li> <li>Continue entering each item as described above</li> <li>Enter any shipping or freight costs in the box next to the Update Freight button and once entered select the Update Freight Button, which will add the shipping/freight costs to your PO</li> <li>If the items are being shipped to a different address, enter the information in the Ship To: area and when finished select the Update Ship To button and verify that the shipping address reflects the chance</li> </ol>                                                                                                    |
| <ul> <li>unless the vendor is added to the system</li> <li>Select the Start PO button</li> <li>Enter the Quantity</li> <li>Enter the Item number if available or listed on the estimate or invoice</li> <li>Enter a detailed description of the item</li> <li>Enter the Individual Price of the Item</li> <li>Enter any Discount applied to the item being ordered</li> <li>Select the Add Line button</li> <li>Continue entering each item as described above</li> <li>Enter any shipping or freight costs in the box next to the Update Freight button and once entered select the Update Freight Button, which will add the shipping/freight costs to your PO</li> <li>If the items are being shipped to a different address, enter the information in the Ship To: area and when finished select the Update Ship To button and verify that the shipping address reflects the chance</li> </ul>                                                                                                    |
| <ol> <li>Select the Start PO button</li> <li>Enter the Quantity</li> <li>Enter the Item number if available or listed on the estimate or invoice</li> <li>Enter a detailed description of the item</li> <li>Enter a detailed description of the item</li> <li>Enter any Discount applied to the item being ordered</li> <li>Select the Add Line button</li> <li>Continue entering each item as described above</li> <li>Enter any shipping or freight costs in the box next to the Update Freight button and once entered select the Update Freight Button, which will add the shipping/freight costs to your PO</li> <li>If the items are being shipped to a different address, enter the information in the Ship To: area and when finished select the Update Ship To button and verify that the shipping address reflects the change</li> </ol>                                                                                                    |
| <ol> <li>Enter the Quantity</li> <li>Enter the Item number if available or listed on the estimate or invoice</li> <li>Enter a detailed description of the item</li> <li>Enter the Individual Price of the Item</li> <li>Enter any Discount applied to the item being ordered</li> <li>Select the Add Line button</li> <li>Continue entering each item as described above</li> <li>Enter any shipping or freight costs in the box next to the Update Freight button and once entered select the Update Freight Button, which will add the shipping/freight costs to your PO</li> <li>If the items are being shipped to a different address, enter the information in the Ship To: area and when finished select the Update Ship To button and verify that the shipping address reflects the change</li> </ol>                                                                                                    |
| <ol> <li>8. Enter the Item number if available or listed on the estimate or invoice</li> <li>9. Enter a detailed description of the item</li> <li>10. Enter the Individual Price of the Item</li> <li>11. Enter any Discount applied to the item being ordered</li> <li>12. Select the Add Line button</li> <li>13. Continue entering each item as described above</li> <li>14. Enter any shipping or freight costs in the box next to the Update Freight button and once entered select the Update Freight Button, which will add the shipping/freight costs to your PO</li> <li>15. If the items are being shipped to a different address, enter the information in the Ship To: area and when finished select the Update Ship To button and verify that the shipping address reflects the change</li> </ol>                                                                                                    |
| <ol> <li>9. Enter a detailed description of the item</li> <li>10. Enter the Individual Price of the Item</li> <li>11. Enter any Discount applied to the item being ordered</li> <li>12. Select the Add Line button</li> <li>13. Continue entering each item as described above</li> <li>14. Enter any shipping or freight costs in the box next to the Update Freight button and once entered select the Update Freight Button, which will add the shipping/freight costs to your PO</li> <li>15. If the items are being shipped to a different address, enter the information in the Ship To: area and when finished select the Update Ship To button and verify that the shipping address reflects the change</li> </ol>                                                                                                    |
| <ol> <li>Enter the Individual Price of the Item</li> <li>Enter any Discount applied to the item being ordered</li> <li>Select the Add Line button</li> <li>Continue entering each item as described above</li> <li>Enter any shipping or freight costs in the box next to the Update Freight button and once entered select the Update Freight Button, which will add the shipping/freight costs to your PO</li> <li>If the items are being shipped to a different address, enter the information in the Ship To: area and when finished select the Update Ship To button and verify that the shipping address reflects the change</li> </ol>                                                                                                    |
| <ol> <li>Enter any Discount applied to the item being ordered</li> <li>Select the Add Line button</li> <li>Continue entering each item as described above</li> <li>Enter any shipping or freight costs in the box next to the Update Freight button and once entered select the Update Freight Button, which will add the shipping/freight costs to your PO</li> <li>If the items are being shipped to a different address, enter the information in the Ship To: area and when finished select the Update Ship To button and verify that the shipping address reflects the change</li> </ol>                                                                                                    |
| <ol> <li>Select the Add Line button</li> <li>Continue entering each item as described above</li> <li>Enter any shipping or freight costs in the box next to the Update Freight button and once entered select the Update Freight Button, which will add the shipping/freight costs to your PO</li> <li>If the items are being shipped to a different address, enter the information in the Ship To: area and when finished select the Update Ship To button and verify that the shipping address reflects the change</li> </ol>                                                                                                    |
| <ol> <li>Continue entering each item as described above</li> <li>Enter any shipping or freight costs in the box next to the Update Freight button and once entered select the Update Freight Button, which will add the shipping/freight costs to your PO</li> <li>If the items are being shipped to a different address, enter the information in the Ship To: area and when finished select the Update Ship To button and verify that the shipping address reflects the change</li> </ol>                                                                                                    |
| <ol> <li>Enter any shipping or freight costs in the box next to the Update Freight button and once entered select the Update Freight Button, which will add the shipping/freight costs to your PO</li> <li>If the items are being shipped to a different address, enter the information in the Ship To: area and when finished select the Update Ship To button and verify that the shipping address reflects the change</li> </ol>                                                                                                    |
| which will add the shipping/freight costs to your PO<br>15. If the items are being shipped to a different address, enter the information in the Ship To: area and when finished select the Update<br>Ship To button and verify that the shipping address reflects the change                                                                                                    |
| 15. If the items are being shipped to a different address, enter the information in the Ship To: area and when finished select the Update<br>Ship To button and verify that the shipping address reflects the change                                                                                                    |
| Ship To button and verify that the shipping address reflects the change                                                                                                    |
|                                                                                                    |
| 16. Once finished click the printer icon on the left side of the screen under the Qty box                                                                                                    |
| 17. Obtain the authorized department representative's or Department Director's signature on the purchase order                                                                                                    |
| 18. Upon receiving authorized signature, the order can be placed                                                                                                    |
| In revisions need to be made to the original purchase order once it has been printed, open the Fiscal PO Application, and enter the PO # in                                                                                                    |
| uie respective box and select the retireve button. Once changes are made, re-print the purchase order, and obtain authorized signature.                                                                                                    |
| Once the item/s) have been received the purchase order can be processed. When submitting the purchase order for processing and                                                                                                    |
| note the territory have been received the purchase order can be processed, when submitting the purchase order for processing and payment to be made, the following information needs to be submitted to the Fiscal Department. The Fiscal Department as a cally processed                                                                                                    |
| payments from invoices and not estimates or quotes                                                                                                    |
| 1 Original purchase order with authorized signature                                                                                                    |
| 2 Invoice for the items purchase                                                                                                    |
| 3. Any packing slips or receipts that were received with the item                                                                                                    |

4. All purchase orders are good for 90 days and must be submitted to the Fiscal Department for payment to be made within that timeline